# 가정료키 1.0

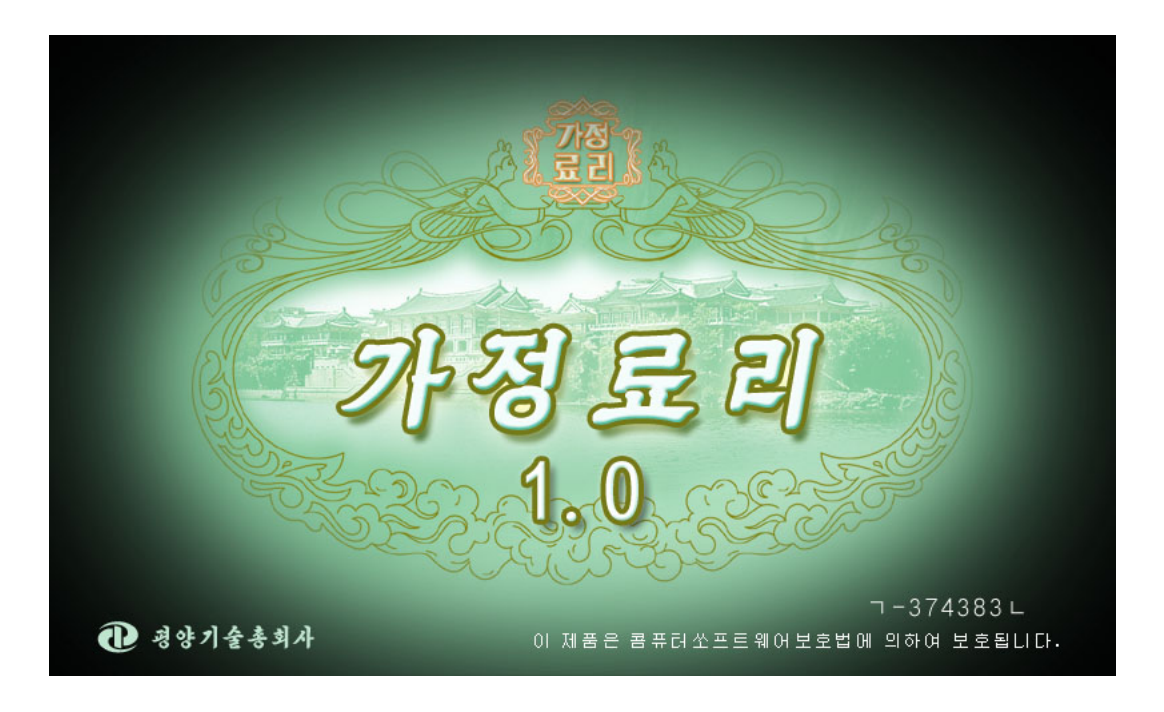

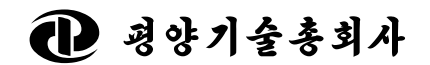

주체101(2012)

| 1. | 프로그람소개 |      |    |          |    |
|----|--------|------|----|----------|----|
| 2. | 프로그람기능 |      |    |          |    |
|    | 2.1.   | • -  | 료2 | 방법       | 3  |
|    |        | 2.1. | 1. | 료리방법화면   | 4  |
|    |        | 2.1. | 2. | 료리목록화면   | 5  |
|    |        | 2.1. | 3. | 료리상세화면   | 6  |
|    | 2.2.   | · -  | 료2 | 수업       | 8  |
|    |        | 2.2. | 1. | 료리수업화면   | 9  |
|    |        | 2.2. | 2. | 조리목록화면   | 9  |
|    | 2.3.   | · _  | 료2 | 상식       | 11 |
|    |        | 2.3. | 1. | 료리상식화면   | 11 |
|    |        | 2.3. | 2. | 료리상식상세화면 | 12 |
|    | 2.4.   |      | 찾0 | 년기       | 13 |
|    | 2.5.   | · .  | 도물 | 음말       | 15 |
|    | 2.6.   |      | 끝  |          | 15 |

## 차 례

## 1. 프로그람소개

가정료리 1.0은 손쉽게 료리하여 먹을수 있게 갖가지 종류 의 료리들에 대한 폭넓은 지식과 구체적인 료리방법들을 배워 주기 위한 가정료리프로그람입니다.

## 2. 프로그람기능

가정료리는 크게 료리방법, 료리수업, 료리상식, 찾아보기, 도움말, 끝으로 구성되여있습니다.

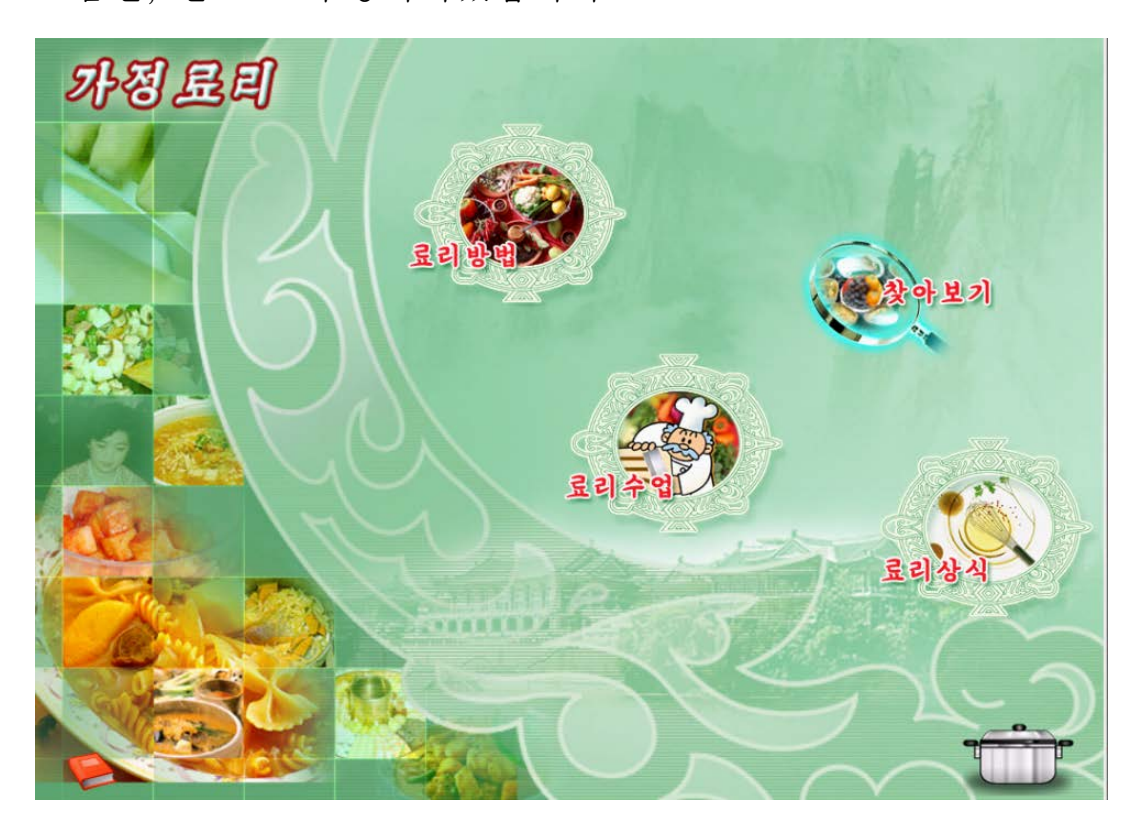

그림 2-1 기본화면

## 2.1. 료리방법

그림 2-1의 기본화면에서 료리방법단추를 누르면 료리방법

화면으로 들어갑니다.

료리방법은 료리방법화면, 료리목록화면, 료리상세화면으로 구성되여있습니다.

#### 2.1.1. 료리방법화면

료리방법을 선택하면 료리방법화면이 펼쳐집니다.

| 가정료리         | 료리방법                                               |
|--------------|----------------------------------------------------|
| SDLD POLICE  | 로로 만드는 음식                                          |
| 222          | 맛좋은 국과 지지개                                         |
|              | 해장국, 해장전골, 해장찌개                                    |
|              | 건강에 좋은 과일, 남새즙과 차                                  |
|              | 속섬식료품 섞음탕, 즉석국수, 햄료리 🖉 💦 💦                         |
|              | 간편한 마침차림표                                          |
| AC.          | 손님상 찌개. 접골                                         |
| E VEC        | 맛있는 찌개. 푸짐한 접골                                     |
| C 3 SVI 23 2 | 때일 끓여먹는 별미국 관계 문 문 문 문 문 문 문 문 문 문 문 문 문 문 문 문 문 문 |
| A LAND       |                                                    |
|              |                                                    |
|              |                                                    |
|              |                                                    |

그림 2-2 료리방법화면

그림 2-2에서 볼수 있는것처럼 수백가지의 료리들을 9가지

로 분류하였습니다.

#### 2.1.2. 료리목록화면

료리방법화면에서 보려는 항목을 선택하면 료리목록화면으 로 들어갑니다.

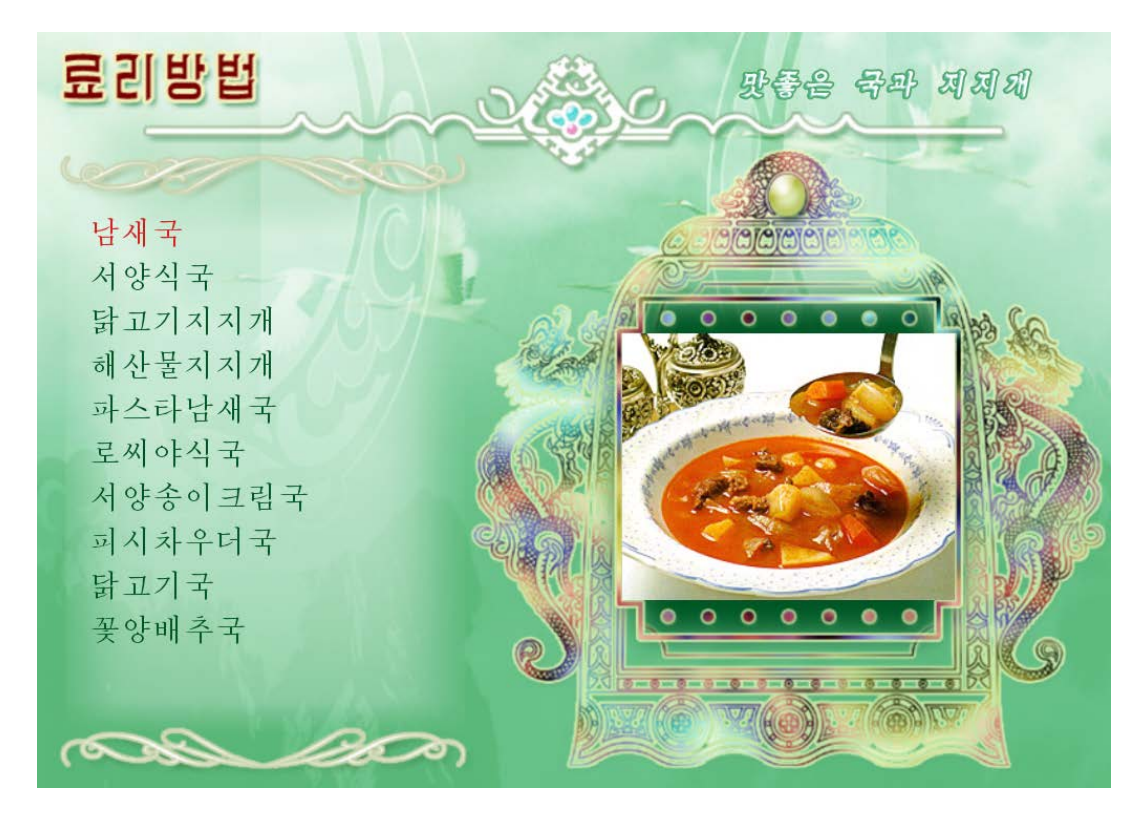

#### 그림 2-3 료리목록화면

그림 2-3에서 해산물지지개를 선택하면 그림 2-4과 같은 료리상세화면이 펼쳐집니다.

이 화면의 오른쪽 웃부분에는 선택한 료리항목의 이름이, 왼쪽에는 그 료리항목에 포함되는 료리목록들이 표시됩니다. 오른쪽부분에서는 해당한 료리에 대한 화상자료를 보여줍니 다.

#### 2.1.3. 료리상세화면

료리목록에서 필요한 료리이름을 선택하면 료리상세화면이 펼쳐집니다.

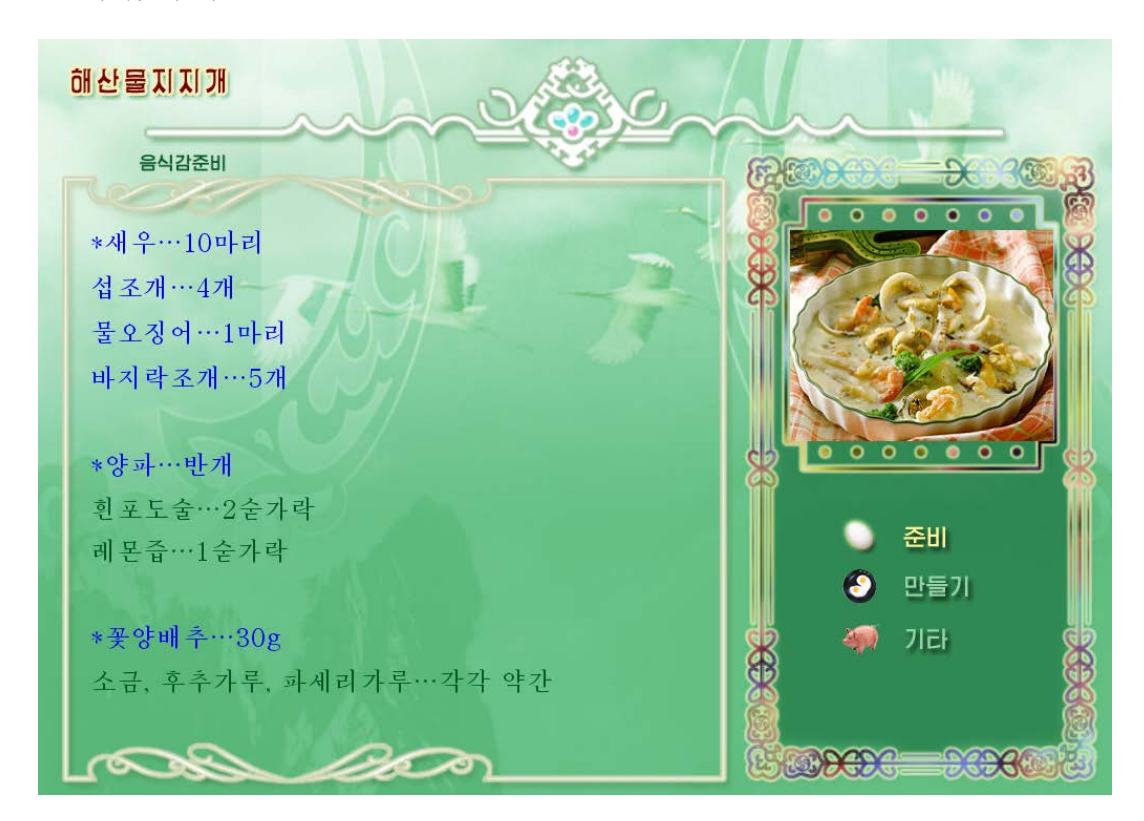

그림 2-4 음식감준비

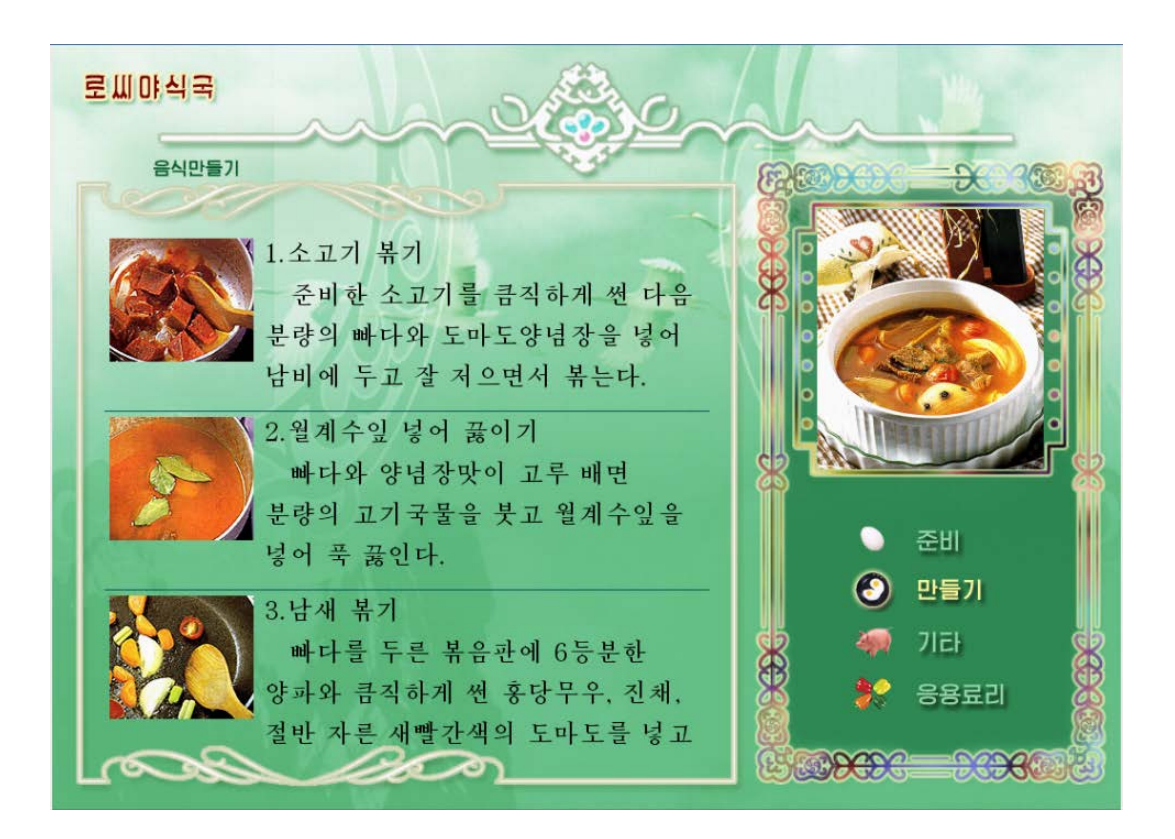

#### 그림 2-5 음식만들기

그림 2-4, 그림 2-5에서 상세화면의 오른쪽 아래부분에 있는 기능들은 다음과 같습니다.

🕥 준비 : 음식감준비에 대하여 보여줍니다.

🔮 만들기 : 음심감만들기에 대하여 보여줍니다.

🐙 기타 : 상식적인 내용들에 대하여 보여줍니다.

- 🗱 응용료리 : 응용료리방법들에 대하여 보여줍니다.
- **참고** 기본화면으로 돌아가려면 왼쪽아래 끝부분에 있는 되돌이건을 누 릅니다.

## 2.2. 료리수업

그림 2-1의 기본화면에서 료리수업단추를 누르면 료리수업 화면으로 들어갑니다.

료리수업은 료리수업화면과 조리목록화면으로 구성되여있습 니다.

## 2.2.1. 료리수업화면

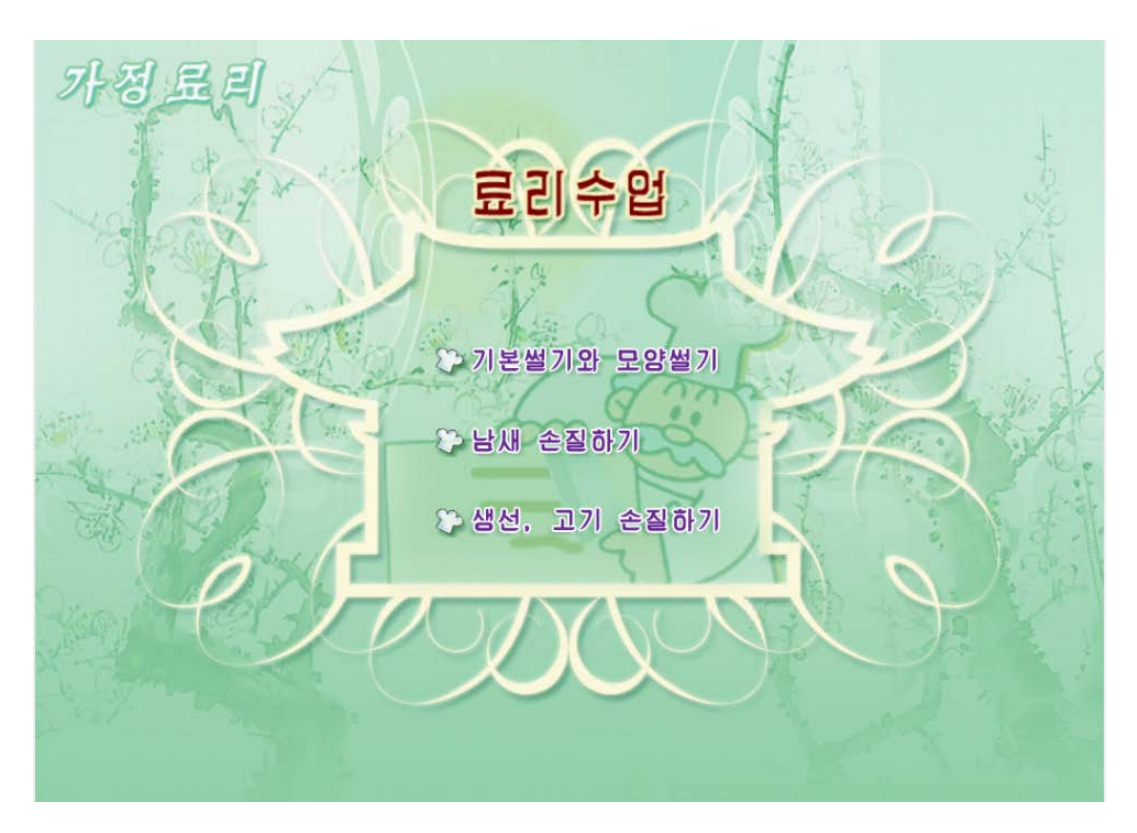

#### 그림 2-6 료리수업화면

료리수업에서는 조리방법을 기본썰기와 모양썰기, 남새 손 질하기, 생선, 고기 손질하기의 3가지로 분류하여 설명합니다.

#### 2.2.2. 조리목록화면

료리수업화면에서 임의의 항목을 선택하면 조리목록화면이 펼쳐집니다.

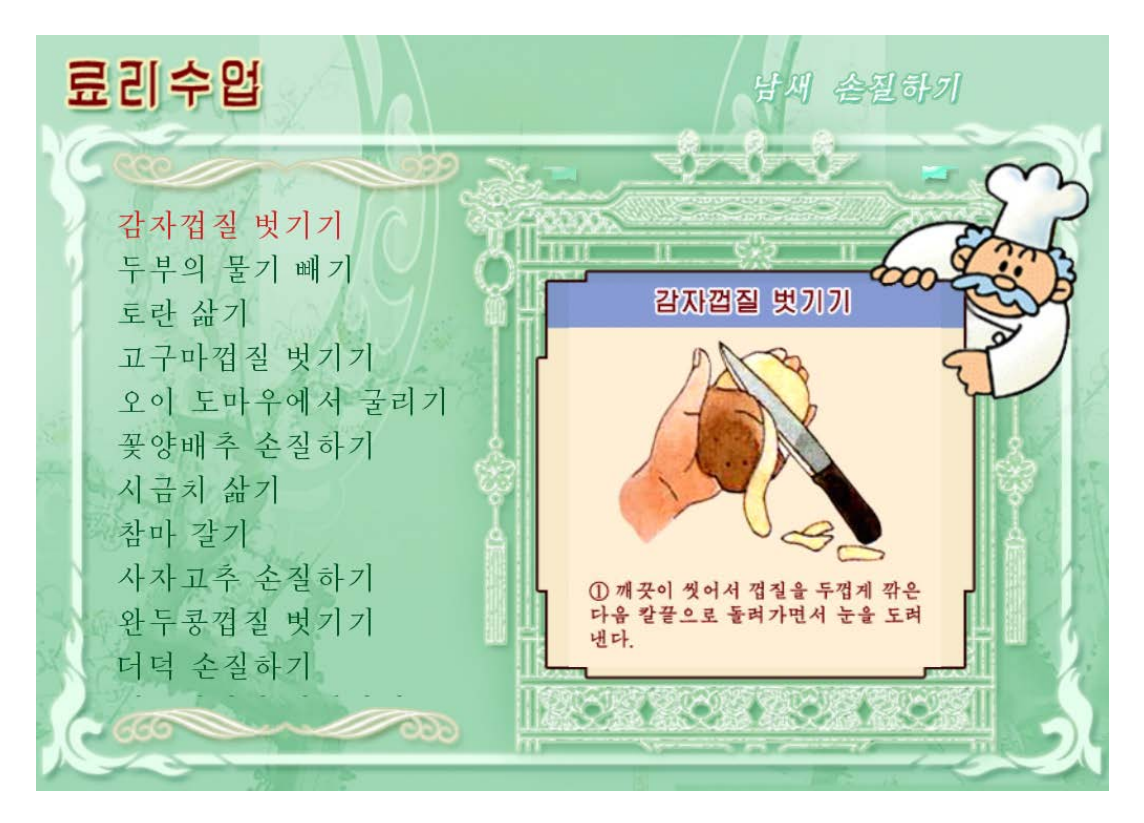

그림 2-7 조리목록화면

그림 2-7은 감자껍질 벗기기를 선택하였을 때 펼쳐지는 조리목록화면입니다.

이 조리목록에서 임의의 조리방법을 선택하면 화면의 오른 쪽에서 화상자료로 조리방법들을 알기 쉽게 보여줍니다.

기본화면으로 돌아가려면 왼쪽아래 끝부분에 있는 되돌이건을 누
참고 릅니다.

#### 2.3. 료리상식

그림 2-1의 기본화면에서 료리상식단추를 누르면 료리상식 화면으로 들어갑니다.

료리상식은 료리상식화면과 료리상식상세화면으로 구성되여 있습니다.

#### 2.3.1. 료리상식화면

료리상식을 선택하면 료리상식화면이 펼쳐집니다.

그림 2-8에서는 료리상식에 대한 찌개를 맛있게 끓이려면, 찌개-전골의 맛내기, 국을 끓이는 요령의 3가지 부류가 있습 니다.

![](_page_12_Picture_0.jpeg)

#### 그림 2-8 료리상식화면

#### 2.3.2. 료리상식상세화면

료리상식화면에서 임의의 항목을 선택하면 료리상식상세화 면이 펼쳐집니다.

그림 2-9에서 보는것처럼 찌개맛을 살리려면단추가 표준으 로 눌리워져있습니다.

그림 2-9에서 임의의 상식부분을 선택하면 찌개맛을 살리

는 구체적인 내용이 표시되고 전골맛을 살리려면단추를 누르 면 전골맛에 대한 구체적인 내용이 표시됩니다.

![](_page_13_Picture_1.jpeg)

#### 그림 2-9 료리상식상세화면

기본화면으로 돌아가려면 왼쪽아래 끝부분에 있는 되돌이건을 누 참고 릅니다.

## 2.4. 찾아보기

찾아보기기능을 리용하여 료리방법에서 소개하는 수백가지

의 료리들을 우리 말 자모순으로 쉽게 찾아볼수 있습니다.

찾아보기를 선택하면 찾아보기화면이 표시됩니다.

찾아보기화면의 아래에는 료리이름들을 ㄱ, ㄴ, ㄷ, ㄹ…자 음순서로 찾아보도록 자음단추들을 배렬하였습니다.

![](_page_14_Figure_3.jpeg)

그림 2-10 찾아보기화면

그림 2-10에서 찾아보기기능을 리용하여 임의의 료리방법 법을 찾아볼수 있습니다. 기본화면으로 돌아가려면 왼쪽아래 끝부분에 있는 되돌이건을 누
참고 릅니다.

## 2.5. 도움말

그림 2-1의 기본화면에서 🇭 (도움말)단추를 누르면 가정료 리에 대한 사용방법이 서술되여있습니다.

## 2.6. 끝

그림 2-1의 기본화면에서 🐨 (끝)단추를 누르면 프로그람 을 끝냅니다.